- 1. Apri Google Chrome sul tuo computer.
- 2. Vai al Chrome Web Store:
  - Inserisci questo indirizzo nella barra di ricerca: Chrome Web Store.

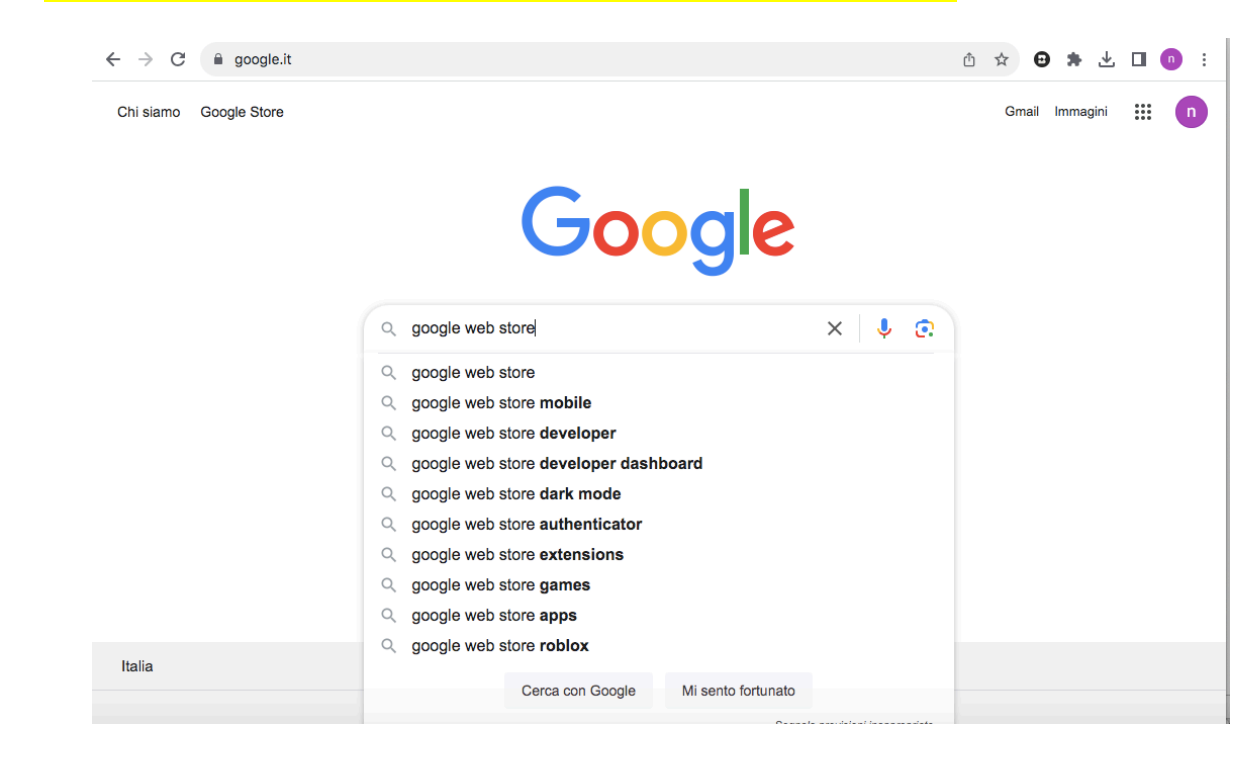

## 3. Cerca "Google Traduttore":

| Chrome web store     | Q goo                                              | ×             |                                                                                                    |
|----------------------|----------------------------------------------------|---------------|----------------------------------------------------------------------------------------------------|
|                      | Google Traduttore<br>Estensione                    |               |                                                                                                    |
|                      | Estensione Google Keep per Chrome                  |               |                                                                                                    |
|                      | Earth View from Google Earth<br>Estensione         |               |                                                                                                    |
|                      | Google Strumenti di immissione                     |               |                                                                                                    |
|                      | Save to Google Drive                               | emergenti     |                                                                                                    |
|                      | Google Arts & Culture<br>Estensione                |               |                                                                                                    |
|                      | Kami for Google Chrome™<br>Estensione              | ~             | <u>A</u>                                                                                                    |
|                      | Picture-in-Picture Extension (by Goo<br>Estensione | e)            |                                                                                                    |
|                      | Q Google Mail Checker                              | < 2375        | The second second second second second second second second second second second second second second second se |
|                      | Q Google Dictionary (by Google)                    |               |                                                                                                    |
| Categorie principali |                                                    |               |                                                                                                    |
|                      |                                                    |               |                                                                                                    |
| Snopping             | mento Strumenti                                    | Arte e design | 20°                                                                                                    |

- 4. Seleziona il plugin di Google Traduttore:
  - Tra i risultati, clicca sull'estensione ufficiale "Google Traduttore" fornita da Google.
- 5. Installa l'estensione:

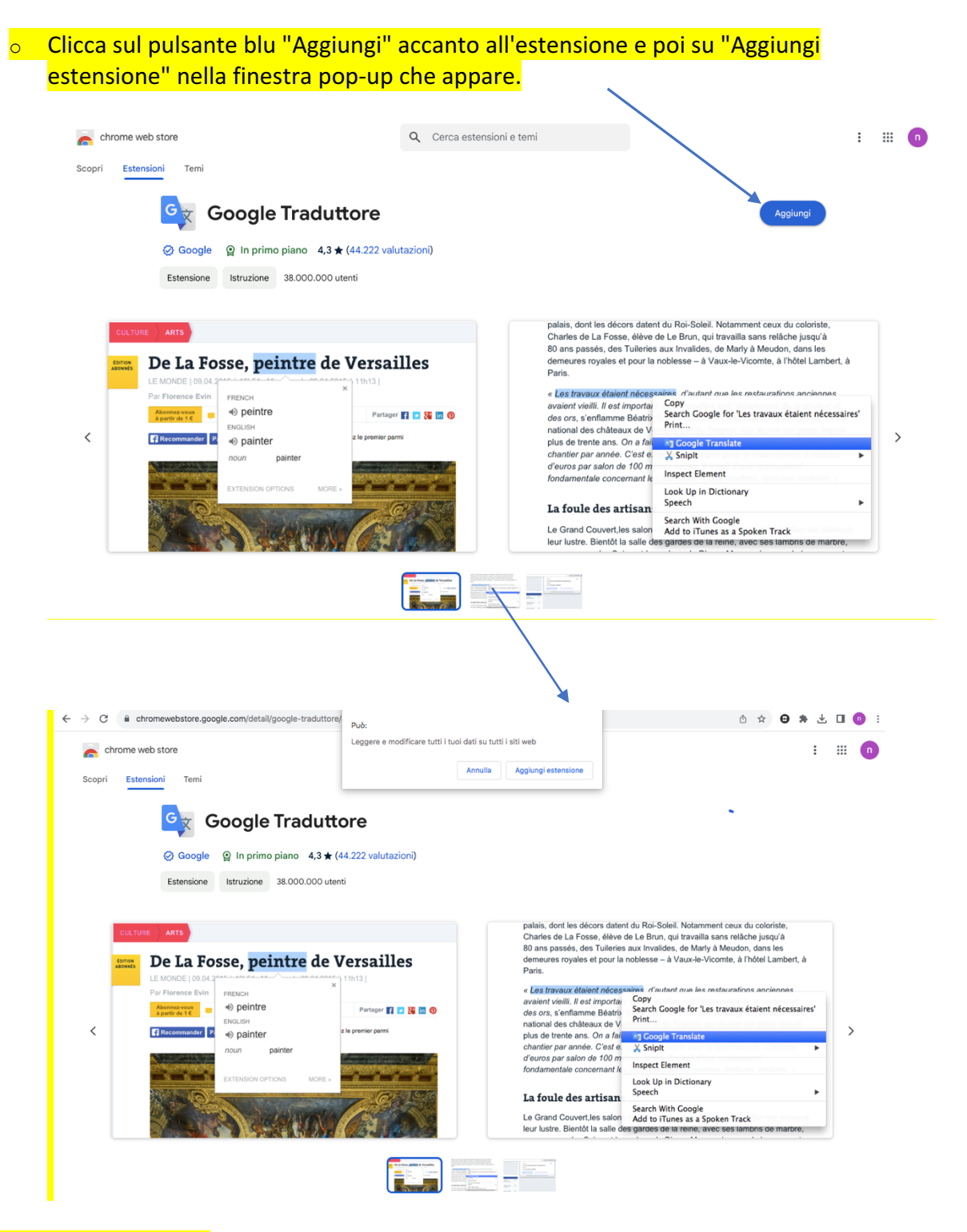

## 6. Verifica l'installazione:

 Una volta installata, vedrai l'icona di Google Traduttore (un'icona blu con una "G" e un simbolo di traduzione) nella parte superiore del tuo browser, accanto alla barra degli indirizzi.

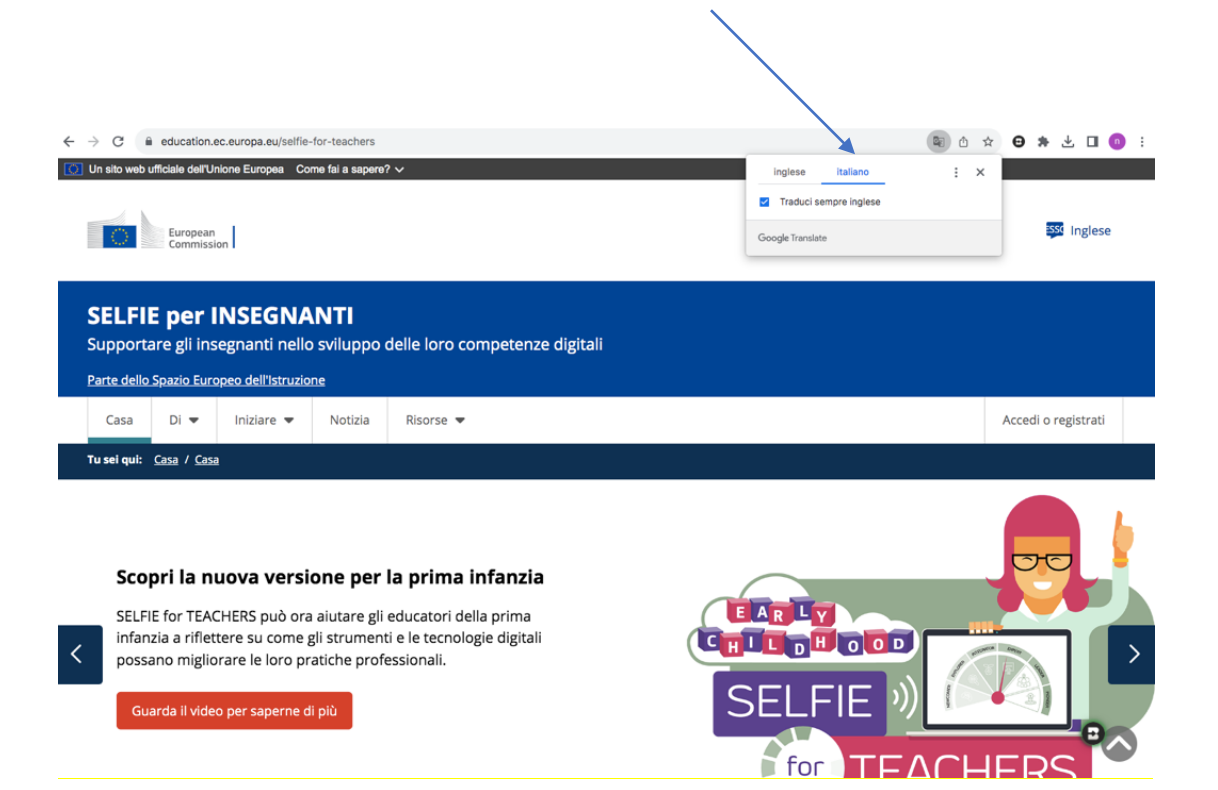